附件:

第二届浙江省高校图书馆"超星杯"经典阅读积分挑战赛参赛平台使

## 用指南

#### 一、平台登录

参赛者下载并登录"超星移动图书馆"APP,使用手机验证码登录即可(若出 现单位信息绑定页可选择跳过)。

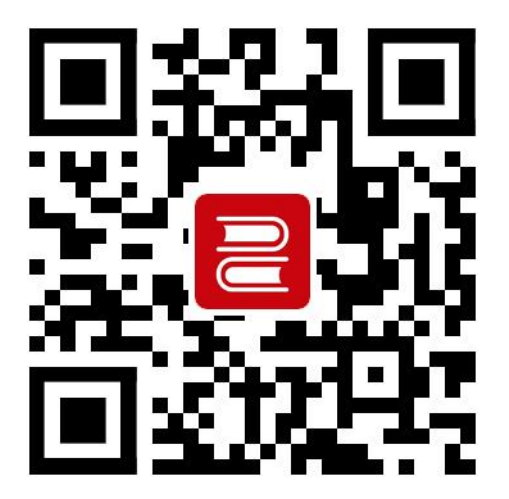

扫码下载或搜索下载

二、活动页面

超星移动图书馆首页,点击右上角"邀请码"图标,输入邀请码"zjsgxtsg"到 达活动页面。

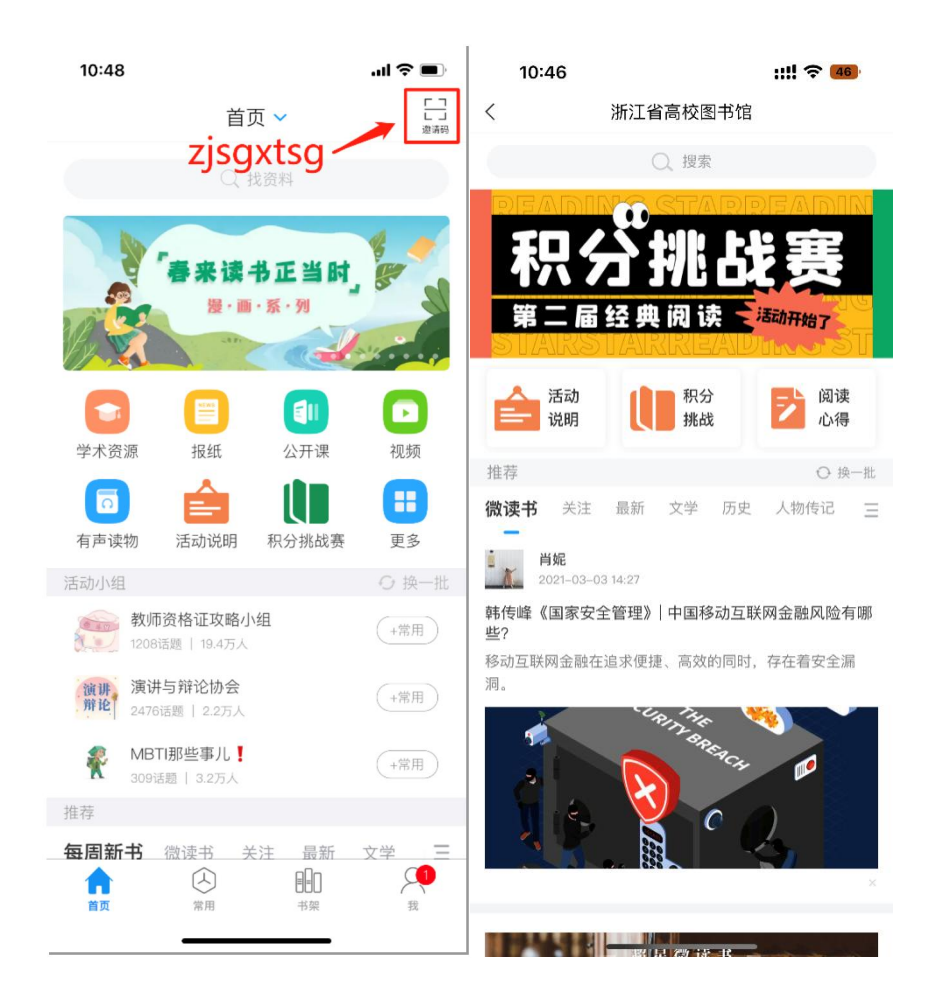

### 三、参赛须读

活动页面,点击"活动说明",阅读相关内容,了解活动规则。 积分规则:

1. 每日首次登录得1分

- 2. 阅读指定书目1分钟得3分(每日上限为400分)
- 3. 撰写图文版阅读心得或感想3分(每日上限为1篇)
- 4. 发表"一分钟讲书"音频得5分(每日上限为1篇)
- 5. 发表"一分钟讲书"视频得 10 分 (每日上限为1篇)
- 6. 发表内容被评论或被点赞得1分

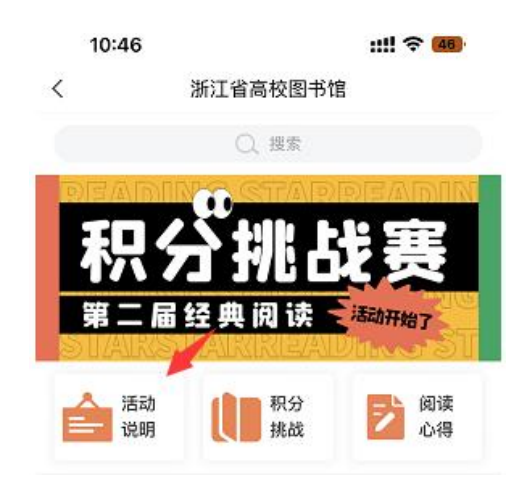

# 四、活动报名

点击顶部轮播图或"积分挑战"图标进入。

报名分为两步:第一步,通过顶部图片进入活动填报页面,并提交报名表单; 第二步,点击"立即报名"按钮申请加入活动,视为报名成功。

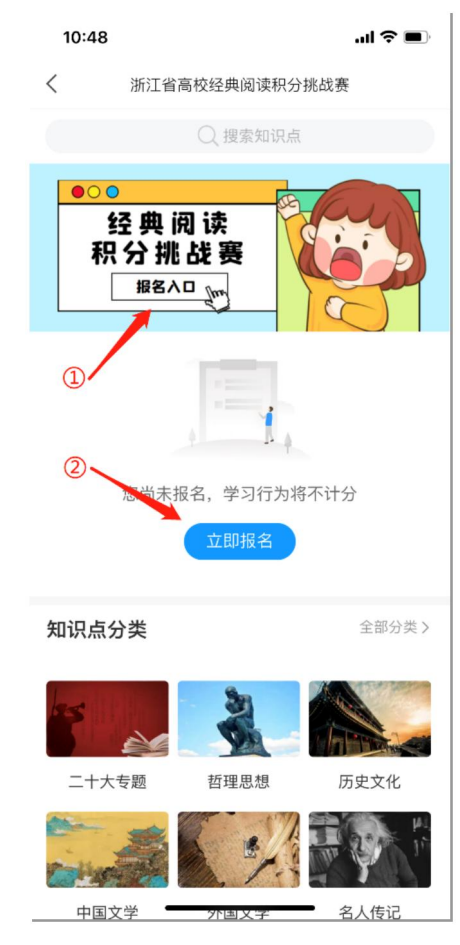

**友情提示**:参赛者未在规定时间内填写报名信息,由此影响后续评选,责任

将由参赛者本人承担。

### 五、正式参赛

(1)"知识点"栏目中,点开任一分类,浏览页面图书信息,再根据自己的 需要在线阅读图书。

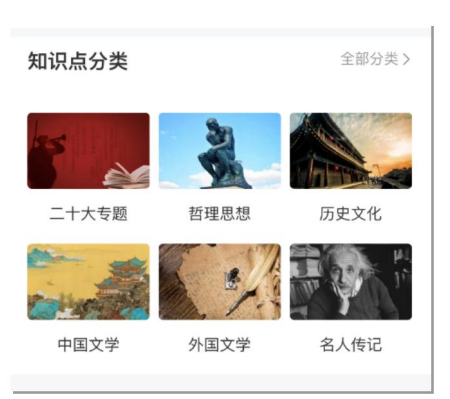

(2) 图文版阅读心得,点击"阅读心得"模块进行发表

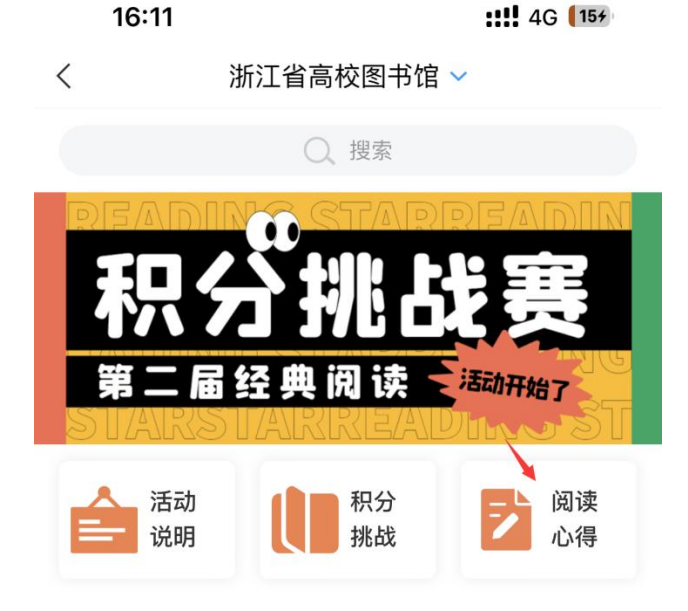

| く 阅读心得                            | ł                   | Q =               | 1 |
|-----------------------------------|---------------------|-------------------|---|
| 🗾 阅读心得                            | ļ                   |                   |   |
| 0话题 2人                            |                     |                   |   |
| 🛆 小组云盘                            |                     | >                 |   |
| … 小组群聊                            |                     |                   |   |
| 置顶 📓 "阅读心得"                       | 撰写说明                |                   |   |
| "一分钟讲书"背                          | 0 >                 | ř.                |   |
| 徐嘉璐<br>03-23 08:45<br>圆 "阅读心得"撰写: | 说明                  |                   |   |
| 🖻 转发                              | 〇 评论                | 心费                | Ī |
|                                   |                     | Xee<br>Xee        |   |
|                                   | 99 <b>.</b><br>I.R. | 「」<br>電记 <u>我</u> |   |

"一分钟讲书"音频/视频,进入指定文件夹进行发表

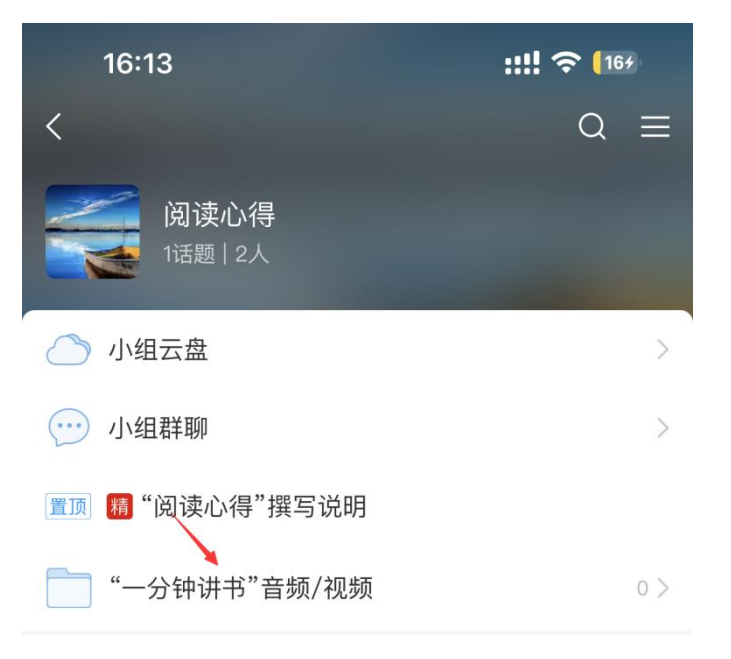

(3) "学习积分"栏可实时查看阅读时长得分情况,阅读心得积分将在最终评比时纳入总积分。

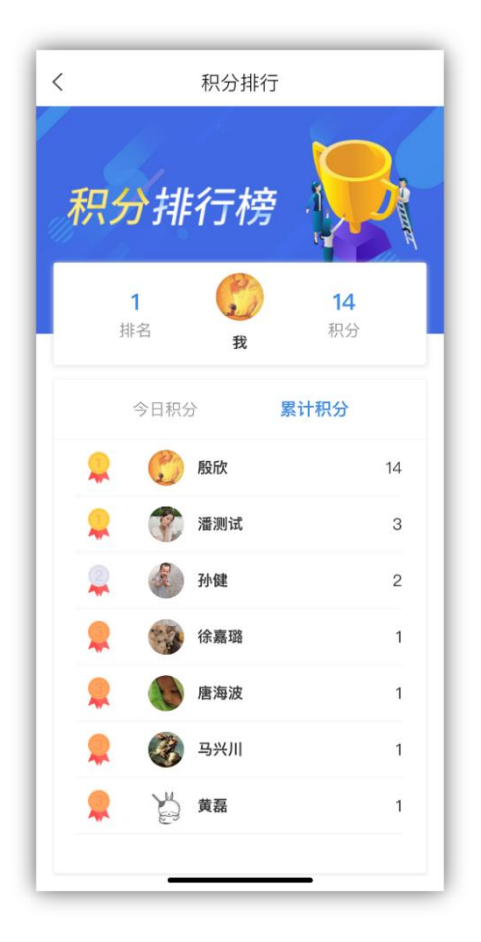